## **Conference Registration Instructions**

**1.** Visit the conference website at:

https://lomonosov-msu.ru/eng/event/8178/

- 2. Click on the **Conference registration** button, in the upper left corner of the homepage.
- 3. This will lead you to the next page. Now,
  - **If you are already registered to Lomonosov's website** (you may have registered in the past to another event), click "Login" and fill in the Email and password to enter the website.

This will enter the registration page to finish your registration.

## • If you are not registered to Lomonosov's website go to step 4.

**4.** Click on the register button and fill in your details. Then press "register" to register.

**5.** You will receive by email a link to confirm your registration. Follow this link to confirm, but you do not need to fill in any other personal details (education etc.)

**6.** You are now registered. Visit again the conference webpage to finish your registration as explained in **step 3**.